# **Student Technology Resources**

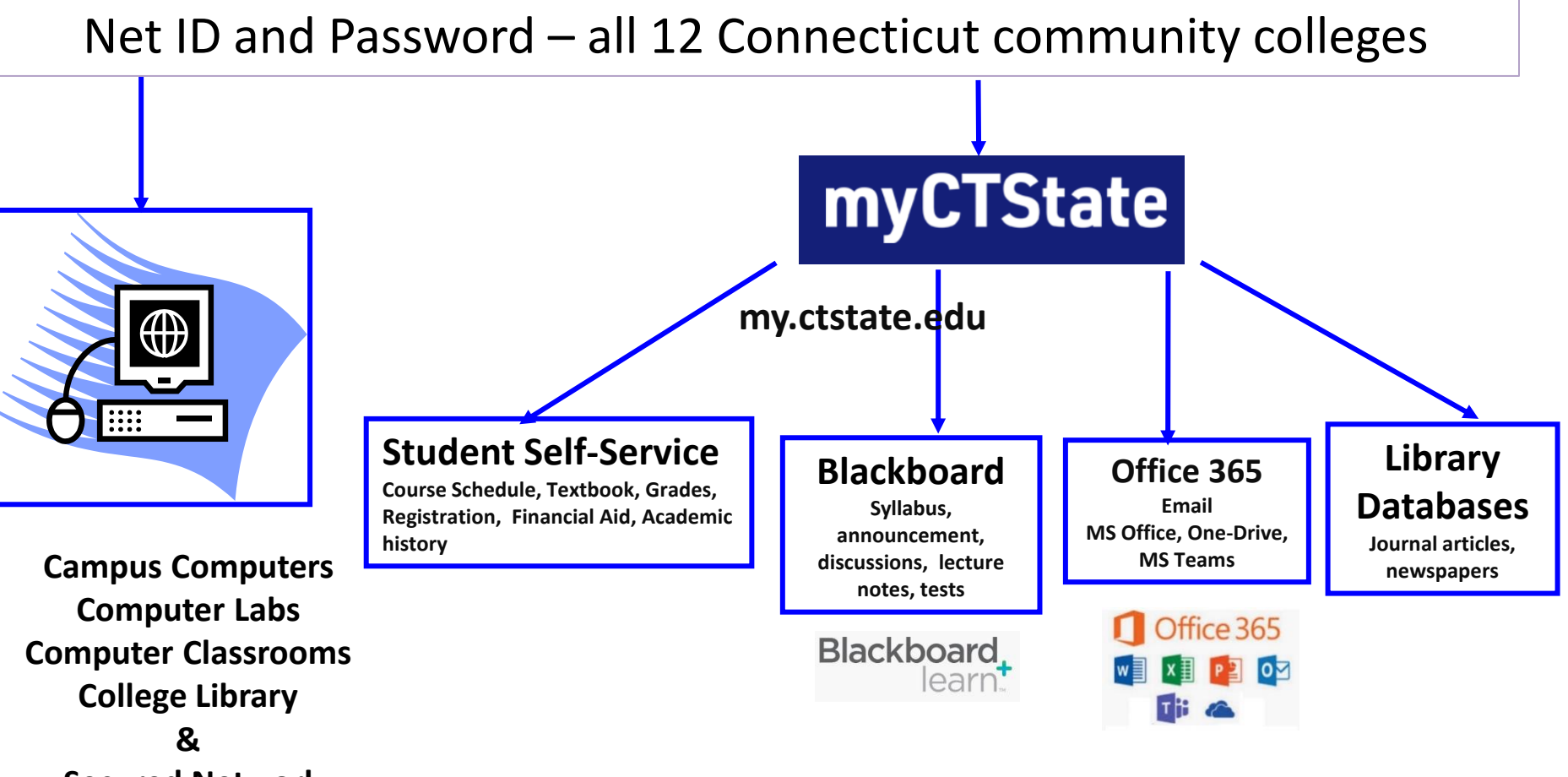

**Secured Network** 

### NetID – Logon to MyCTState

- 1. Open up a browser and enter "my.ctstate.edu"
- 2. Use your NetID: <u>BannerID@student.commnet.edu</u>

For example, if your Banner ID is @00789687, your **NetID** is <u>00789687@student.commnet.edu</u>

Look up your NetID at <a href="http://supportcenter.ct.edu/netid/lookupnetid.asp">http://supportcenter.ct.edu/netid/lookupnetid.asp</a>

#### Enter password:

If you have never used your NetID at any Connecticut community colleges, use initial password explained below. Note: You are locked out of the System after 3 login attempts. Thirty minutes later, you will be unlocked automatically.

Initial password:

.

- First 3 letters of your birth month (first letter is a capital)

&

*Last 4 digits* of your social security number

 For example, if you are born in October and your last four digit of your social security number is 6789, your initial password would be: Oct&6789

## New Password

- Password needs to be changed after first logon.
- Must be at least 8 characters including 3 out of 4 of the following criteria:
  - upper case,
  - lower case,
  - Symbol, or
  - number

Flower2024

and

- Minimum of 8 characters in length
- Do not use your name.

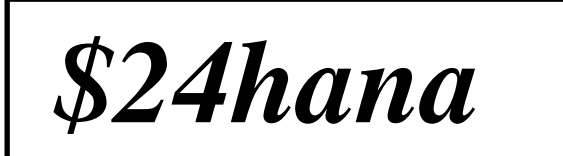

# Multifactor Authentication

- All users are required to use Multifactor Authentication before accessing college systems.
  - For new user, after entered the netID and initial password, click on Next on More Information Required" page.
- New users will be prompted to enter authentication methods at least two methods are recommended verification code-indicate the default method:
  - Text/call to your personal phone
  - Email
  - Security questions
    - Click on Security Info (left) and click on Add Method.
- When you log on to my.ctstate.edu, after you enter the ID and password, you will be prompted to enter a verification code. Check the verification code using your default method.

## Password Reset – On Your Own

- Under my.ctstate.edu login button, click on Password Rest.
- To reset a password, go to <u>https://passwordreset.microsoftonline.com</u>

## CSCU Connecticut Community Colleges

#### Get back into your account

#### Need to set up authentication methods before you can reset your password.

#### Who are you?

To recover your account, begin by entering your email or username and the characters in the picture or audio below.

Email or Username: \*

00004938@student.commnet.edu

Example: user@contoso.onmicrosoft.com or user@contoso.com

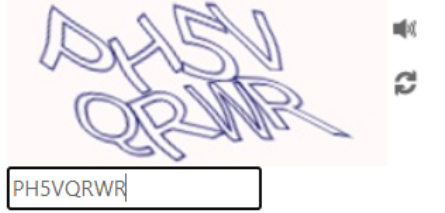

Tech help with password reset: 860-723-0221 https://cscu.edusupportcenter.com/shp/cscu/h ome (chat or create a case)

Enter the characters in the picture or the words in the audio. \*

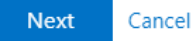

## Password Reset

When you have difficulty changing your password using the <u>online tool</u>, call the following numbers to have your password reset.

- 24 hours help desk: 860-723-0221
- Monday to Friday, 8:30 am to 5:00 pm
  - IT Services, Wheaton 304
  - (860) 343 5711
  - Distance Learning, Chapman 701B/C(860) 343-5756

# Access to MyCTState

- Open a web browser.
- Go to <u>my.ctstate.edu</u>.
- Enter your **NetID and password**, click **Login**.
  - NetID: BannerID@student.commnet.edu
    Example: 00707059@student.commnet.edu
  - BannerID is your student ID that can be found in your class schedule, admission confirmation letter, or a receipt from business office.

#### Look up your NetID at <u>http://supportcenter.ct.edu/netid/lookupnetid.asp</u>

**Password:** The same password to log on to a **campus computer** at any of 12 Connecticut community colleges.

### Access to Blackboard

- Once you are in MyCTState, click on the **Blackboard** link. Click on **Courses** on the left panel and then click on a course title.
- Click on your Course Title.
  - Disable pop-up blockers to ensure MyCTState functions correctly.
  - If you have logged on to MyCTState but could not get to a Blackboard course, visit the troubleshooting tip page at:

http://mxcc.edu/distance/technical-help/troubleshooting-tips

- To go to another course, click on the X at the upper left corner to close the current course and then click on another course title.
- Once you are done with Blackboard, click **Logout**.

### Access to Student Self-Service

- Access to Student (or Faculty) Self-Service:
- Once you are logged onto MyCTState.
- Under Student Self-Service
- Click on Access Registration Dashboard. You may navigate the following links:
  - Prepare for Registration
  - Register for Classes
  - View Registration Information
  - Browse Course Catalog